## Ablauf PIN-Änderung in der VR-NetWorld-Software

1. Ab dem 04. September 2024 wird beim Onlinedialog eine entsprechende Rückmeldung an die VR-NetWorld-Software gesendet und eine Anfrage zur PIN-Änderung angeboten. Mit Klick auf "Ja" wird der Änderungsvorgang gestartet.

| Auftragsausführung                                                                                                    |                                                                |   |
|----------------------------------------------------------------------------------------------------|----------------------------------------------------------------|---|
| Aufträge Details                                                                                                    |                                                                |   |
| <ul> <li>Verbundpartner abrufen (8201 PT)</li> <li>Umsätze abrufen (8201-101 165 56)</li> </ul>                                                                                                    |                                                                |   |
| VR-NetWorld Software: Rückfrage Verfahren wechs<br>8201 PT (1)<br>Es ist erforderlich, dass Sie im nächsten Si<br>ändern, damit sie mit der Bankverbindung                                                                                                    | seln ×<br>Schritt Ihre PIN<br>g arbeiten können.               |   |
| et                                                                                                    | Nein                                                           | • |
| Verarbeite Rückmeldung zu: Kontoumsätze camt anforder<br>Übertragene Daten werden eingearbeitet<br>Protokollierung wird abgeschlossen<br>Rückmeldungen der Bank werden verarbeitet<br>Der Vorgang wurde abgeschlossen.<br>Der gesamte Vorgang konnte nicht durchgeführt werden!<br>Weitere Einzelheiten zu den auftragsbezogenen Meldunge<br>Bitte beachten Sie die Hinweise im Statusfenster! | m (Zeitraum)<br>en werden über den Reiter "Details" angezeigt. |   |
|                                                                                                    | Fenster schließen                                              |   |

2. Im nächsten Schritt wählen Sie bitte das TAN-Verfahren aus, damit die PIN-Änderung mit "Weiter" fortgesetzt werden kann. Hinweis: Für eine PIN-Änderung ist generell eine TAN erforderlich

| Auftragsausführung                                                                      |                                                                                     |        |
|-----------------------------------------------------------------------------------------|-------------------------------------------------------------------------------------|--------|
| Aufträge<br>Auswahl des Verfah                                                          | rens                                                                                | ×      |
|                                                                                         | Bitte wählen Sie jetzt das Verfahren, welches Sie verwenden möchten:                |        |
|                                                                                         | SecureGo                                                                            | $\sim$ |
|                                                                                         |                                                                                     |        |
| Aktuelle Au<br>59559998<br>rall@8201<br>Verarbeite                                      |                                                                                     |        |
| Übertragen<br>Protokollier<br>Rückmeld<br>Der Vorgan<br>Der gesamte vorgang konnte nich | <zurück weiter=""> Abbrechen</zurück>                                               | Hilfe  |
| Weitere Einzelheiten zu den auftra<br>Bitte beachten Sie die Hinweise im                | sbezogenen Meldungen werden über den Fleiter "Details" angezeigt.<br>Statusfenster! | ~      |
|                                                                                         | Fenster schließen                                                                   |        |

3. Geben Sie jetzt die Ihre neue PIN ein und wiederholen diese. Beachten Sie bitte die Hinweise zum Aufbau der PIN aus dem Anschreiben, dass Sie von uns erhalten haben. Klicken Sie anschließend auf "Weiter".

| Auftragsaus                                                        | sfûhrung                                                                                                    |       |
|--------------------------------------------------------------------|----------------------------------------------------------------------------------------------------|-------|
| Aufträge                                                           | PIN Änderung                                                                                                    | ×     |
| ×                                                                  | Ihr Kreditinstitut erfordert die Änderung der PIN zu dieser Bankverbindung.<br>"PIN-Änderung erforderlich."                                                                       |       |
|                                                                    | Bitte geben Sie eine neue PIN ein 🛛 👓                                                                                                    |       |
|                                                                    | PIN Wiederholung x00000000                                                                                                    |       |
|                                                                    |                                                                                                    |       |
|                                                                    |                                                                                                    |       |
| Aktuelle Au<br>69969998<br>ralf@8201<br>Verarbeite i<br>Übertragen |                                                                                                    |       |
| Protokollier<br>Rückmeldu<br>Der Vorgan                            | <zurück weiter=""> Abbrechen</zurück>                                                                                                    | Hilfe |
| Der gesamte<br>Weitere Ein:<br>Bitte beacht                        | e Vorgang konnte nicht durchgefuhrt werden!<br>zelheiten zu den auftragsbezogenen Meldungen werden über den Reiter "Details" angezeigt.<br>ten Sie die Hinweise im Statusfenster! |       |

4. Für den Sendevorgang (PIN-Änderung) wir ihre bisherige (alte) PIN abgefragt. Bitte geben Sie diese ein und Klicken auf OK. Hinweis: Wenn die PIN in der Software gespeichert ist, entfällt dieser Schritt.

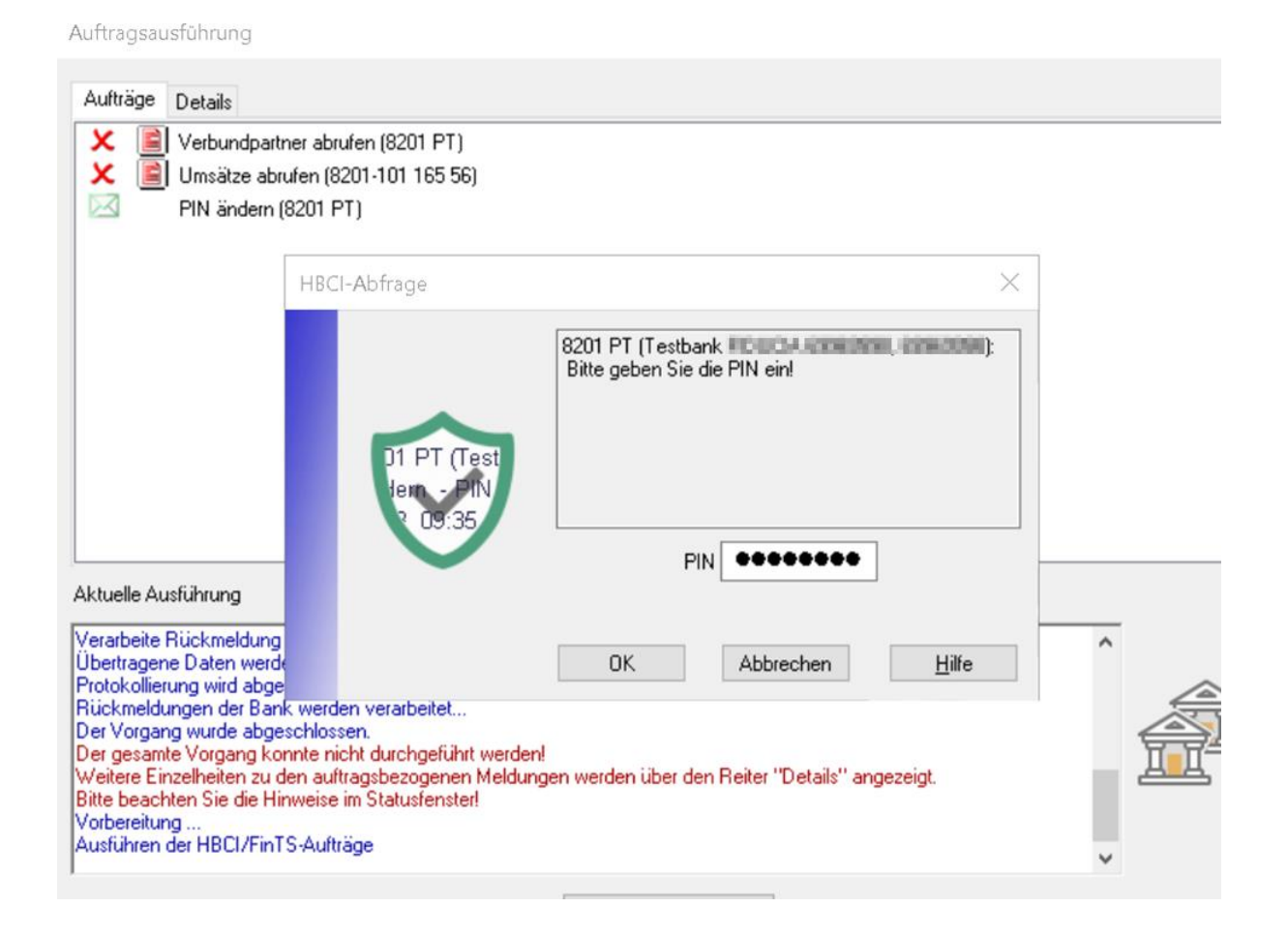

## 5. Geben Sie eine gültige TAN ein, um die PIN-Änderung zu bestätigen.

| Auftrags                                                                      | ausführung                                                      |                                                               |          |   |
|-------------------------------------------------------------------------------|-----------------------------------------------------------------|---------------------------------------------------------------|----------|---|
| 1.0.1                                                                         | VR-NetWorld Softv                                               | vare: TAN-Eingabe                                             | $\times$ |   |
| Aultrag                                                                       | Für den<br>nebenstehenden<br>Auftrag wird eine<br>TAN benötigt: | 8201 PT (Testbank FIDUCIA <b>1999 (1999)</b> :<br>PIN ändern: |          |   |
|                                                                               | TAN-Medium:                                                     | <keine angabe=""></keine>                                     |          |   |
|                                                                               | So ermitteln Sie<br>die TAN für<br>diesen Auftrag:              | TAN:<br>Ihre TAN wurde an Ihre App '0001288000' gesendet.     | ^        |   |
| Aktuelle                                                                      |                                                                 |                                                               |          |   |
| Verarbei<br>Übertrag<br>Protokol<br>Rückme<br>Der Vorg<br>Der ges-<br>Weitere | rei-Schritt-Tr<br>ern - PIN ä<br>ennerste                       |                                                               | ~        |   |
| Bitte bea<br>Vorberei                                                         | TAN:                                                            | XXXXXX                                                        |          |   |
| Austunie                                                                      |                                                                 | Auftrag mit TAN bestätigen Auftrag abbrechen Hilfe            |          |   |
|                                                                               |                                                                 |                                                               |          | 1 |

6. Ihnen wird jetzt die Maske "Übersicht der Verfahrensdaten" angezeigt. Klicken Sie hier bitte auf "Weiter".

| Auftrags                                                                              | ausführung                           |                       |                                       |                                    |                                  |               |       |   |
|---------------------------------------------------------------------------------------|--------------------------------------|-----------------------|---------------------------------------|------------------------------------|----------------------------------|---------------|-------|---|
| X                                                                                     | Überblick der \                      | /erfahrensdaten       |                                       |                                    |                                  |               |       | × |
| × ~                                                                                   | ٩                                    | Verwendetes TAN-Media | um - je nach Instit<br>kein TAN Medik | ut und Verfahrer<br>um notwendig ∕ | n sind hier Eingab<br>ausgewählt | ben notwendig | ~     |   |
| Aktuelle .<br>Weitere<br>Bitte bea<br>Vorbereit<br>Ausführe<br>Verarbeit<br>Verarbeit |                                      |                       |                                       |                                    |                                  |               |       |   |
| Übertrag<br>Rückme<br>Der Vorg<br>Alles ver                                           | ang wurde abgesi<br>ief erfolgreich! | chiossen.             |                                       | < Zurück                           | Weiter >                         | Abbrechen     | Hilfe |   |
|                                                                                       |                                      |                       | Fenster                               | schließen                          |                                  |               | ¥     |   |

7. Die PIN-Änderung kann mit einem Klick auf "Fertig stellen" abgeschlossen werden.

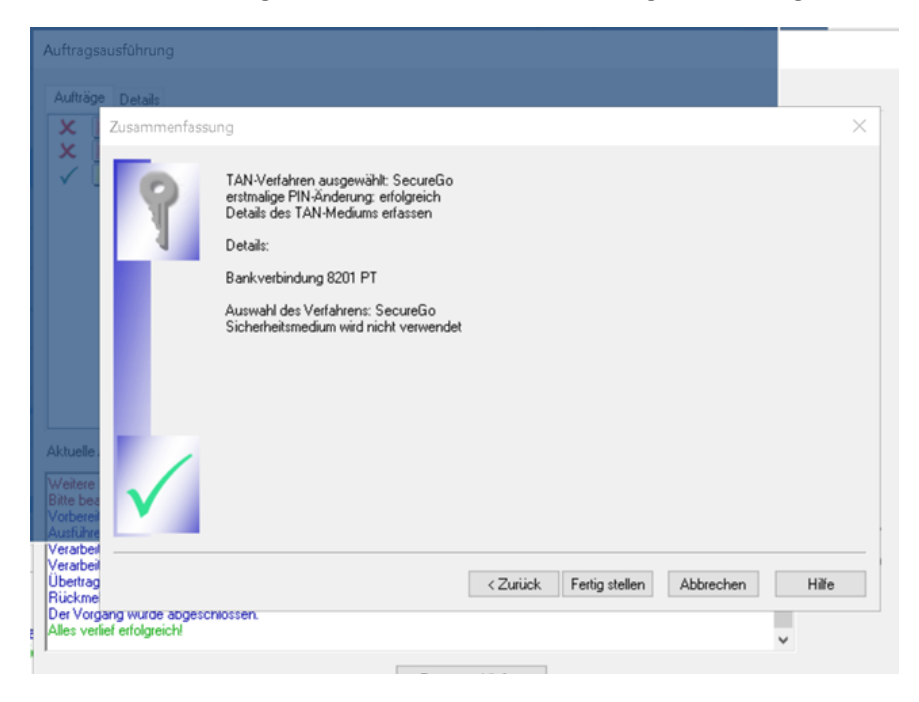